# การสร้างกลุ่ม

# การสร้างกลุ่ม และแชร์กลุ่มให้ลูกทีม

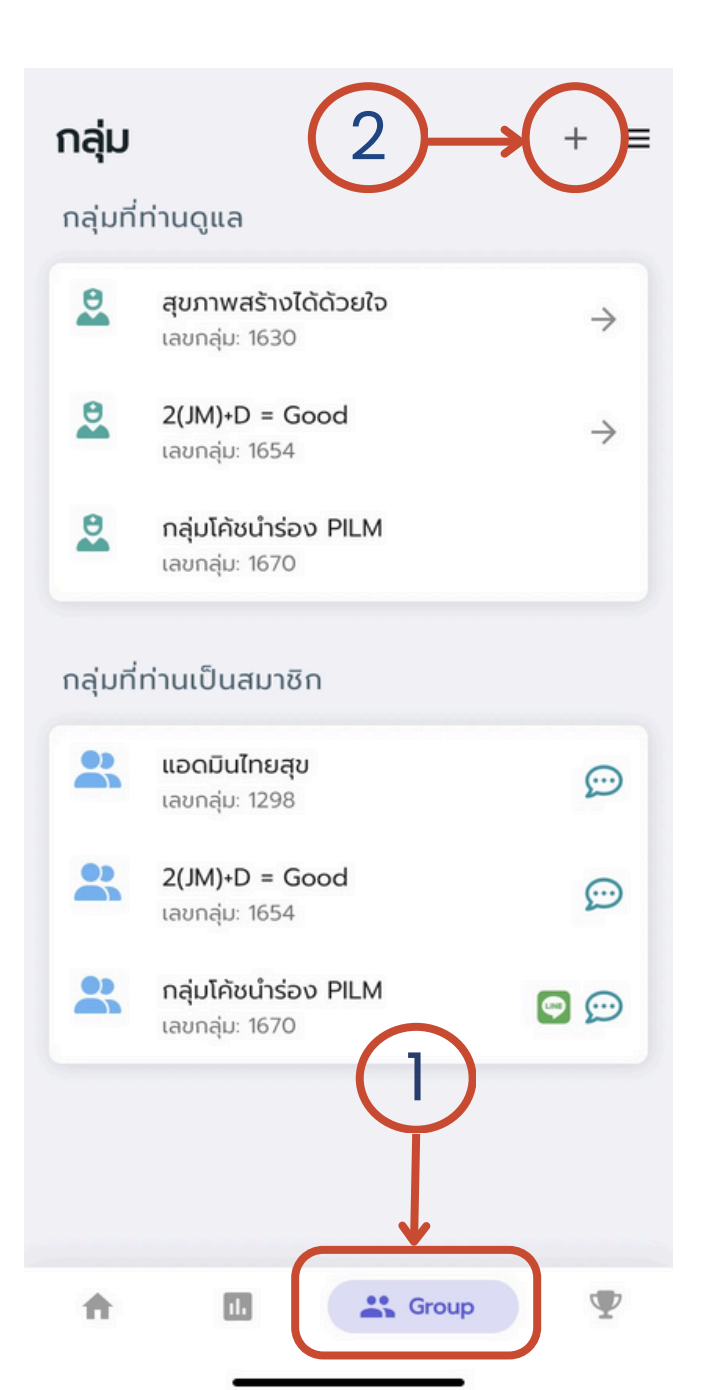

่ 1.คลิกที่ "Group" เพื่อสร้างกลุ่ม 2.คลิกปุ่ม + ด้านบน

| กลุ่ม     |                                               | + =           |
|-----------|-----------------------------------------------|---------------|
| <b>*</b>  | สร้างกลุ่มใหม่                                |               |
| *         | เข้ากลุ่ม                                     |               |
| **        | เลขกลุ่ม: 1654                                | $\rightarrow$ |
| 8         | <b>กลุ่มโค้ชนำร่อง PILM</b><br>เลขกลุ่ม: 1670 |               |
| กลุ่มที่เ | ท่านเป็นสมาชิก                                |               |
| 8         | <b>แอดมินไทยสุข</b><br>เลขกลุ่ม: 1298         | Ð             |
| 8         | <b>2(JM)+D = Good</b><br>เลขกลุ่ม: 1654       | ÷             |
| 8         | <b>กลุ่มโค้ชนำร่อง PILM</b><br>เลขกลุ่ม: 1670 | <b>9</b> 💬    |
|           |                                               |               |
| ħ         | I. Group                                      | Ŷ             |

3

3.คลิก "สร้างกลุ่มใหม่"

| C .       | สร้างกลุ่มใหม่ |     |
|-----------|----------------|-----|
| ชื่อกลุ่ม |                |     |
| รหัสผ่าน  | (6 หลัก)       |     |
|           |                | 0/6 |
| รายละเอีย | ยดกลุ่ม        |     |

Save

**4.กรอกข้อมูล** \*<u>ไลน์กลุ่ม</u> ไม่จำเป็นต้องกรอก \*\*แต่ถ้าผู้ใช้งานต้องการกรอกสามารถ ดูวิธีทำได้ที่หน้าถัดไป

#### สร้างกลุ่มใหม่

#### ชื่อกลุ่ม

Admin ThaiSook (กดสอบ)

รหัสผ่าน (6 หลัก)

123456

6/6

รายละเอียดกลุ่ม

ออกกำลังกายเพื่อสุขภาพดี

ไลน์กลุ่ม

https://line.me/ti/g/aVOFqc1Z4y

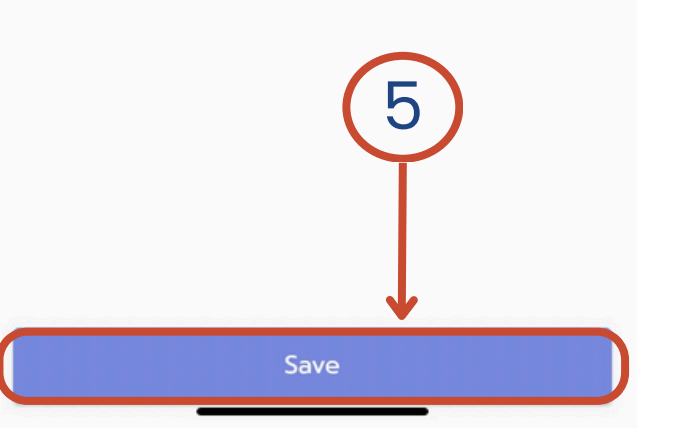

### 5.กด Save เพื่อบันทึกข้อมูล

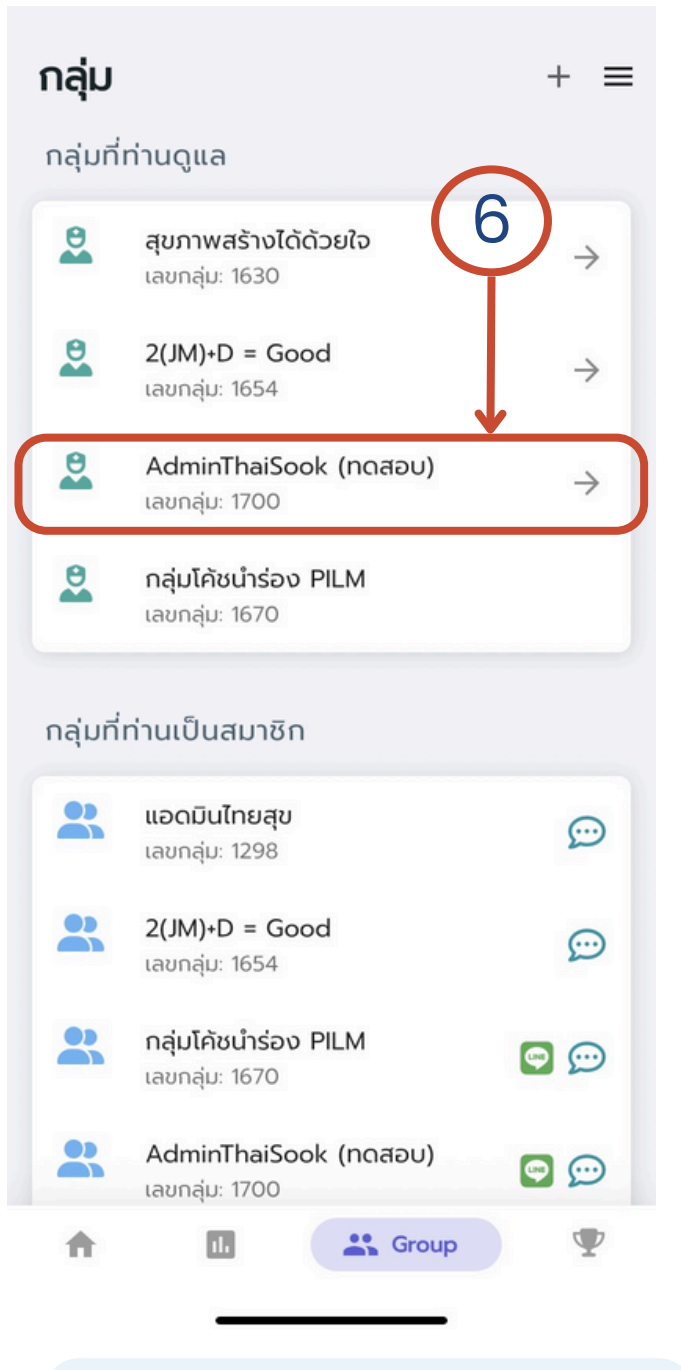

#### 6.สร้างกลุ่มสำเร็จ

## การสร้างกลุ่ม

# แชร์กลุ่มให้ลูกทีม

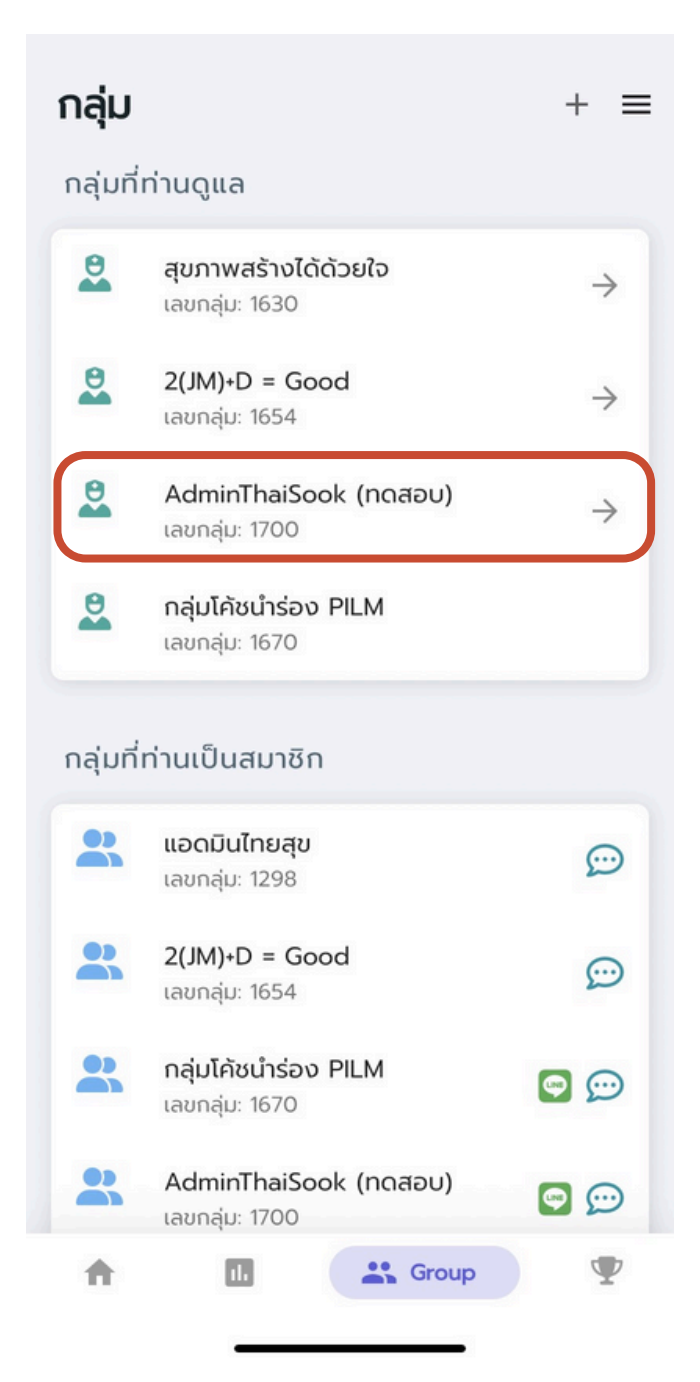

่ 1.คลิกกลุ่มที่ผู้ใช้เป็นโค้ช

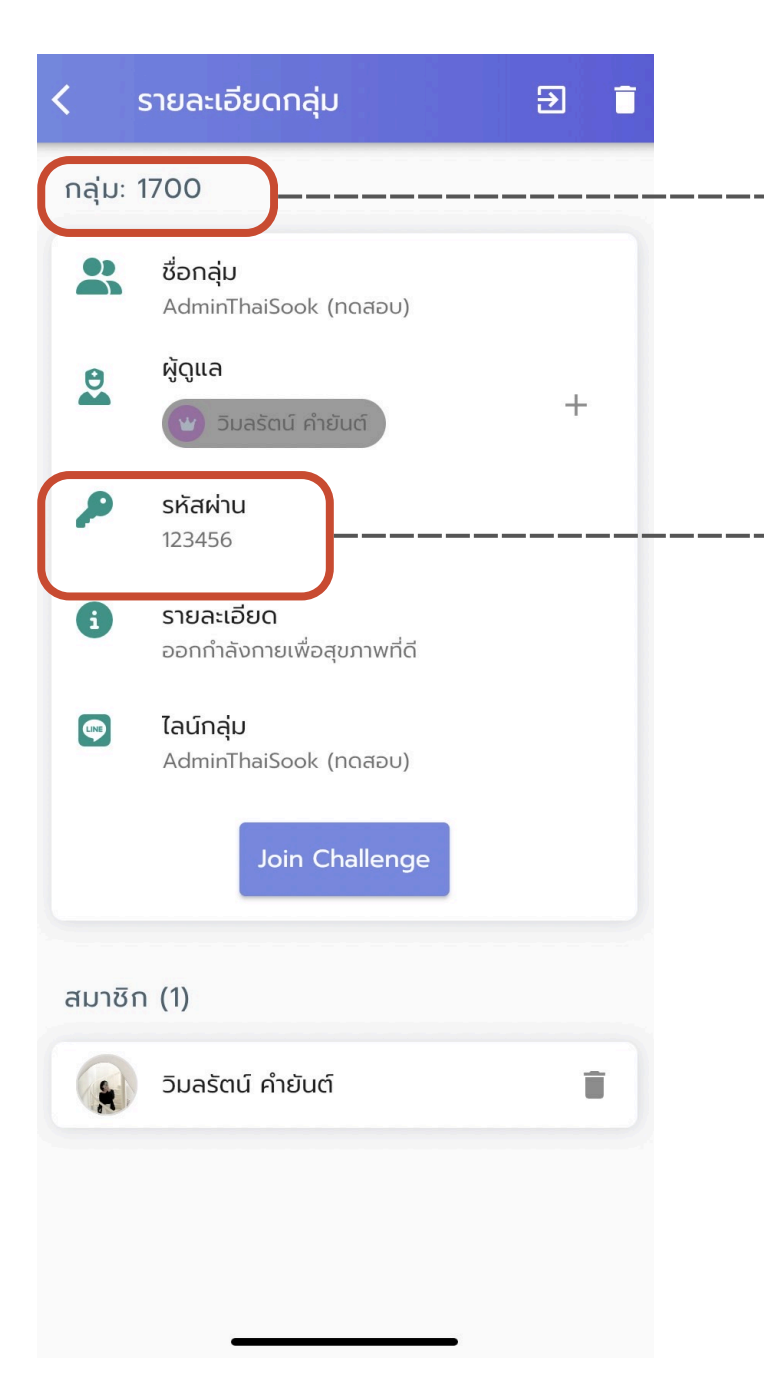

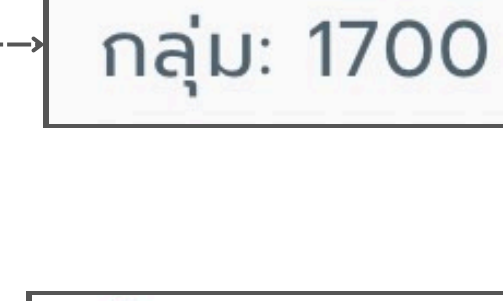

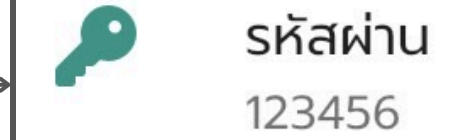

2.การเพิ่มลูกทีมต้องบอก <mark>รหัสกลุ่ม</mark> และ <mark>รหัสผ่าน</mark> ให้ลูกทีม

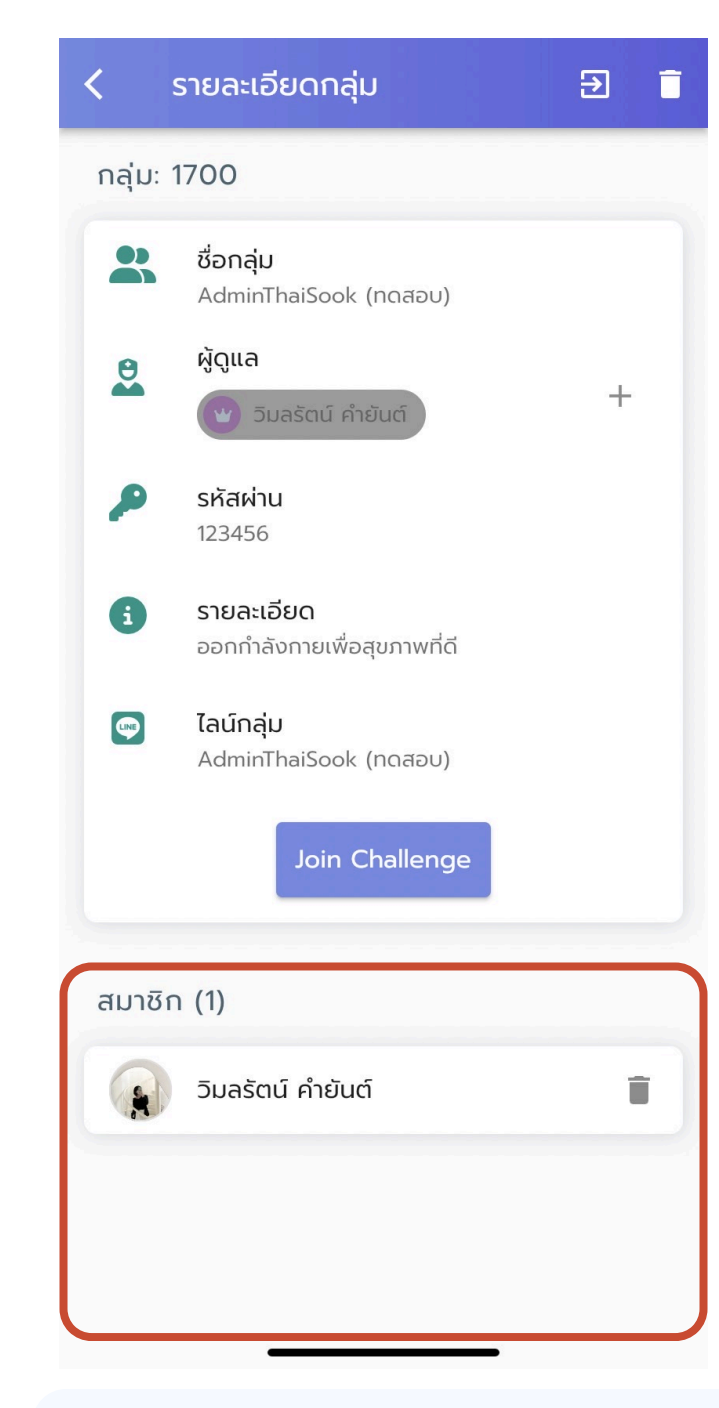

### 3.เมื่อลูกทีมเข้ากลุ่มแล้ว สามารถตรวจสอบได้ตรงช่องสมาชิก

## การสร้างกลุ่ม

# การสร้างกลุ่ม – การคัดลอกลิ้งค์ไลน์กลุ่ม

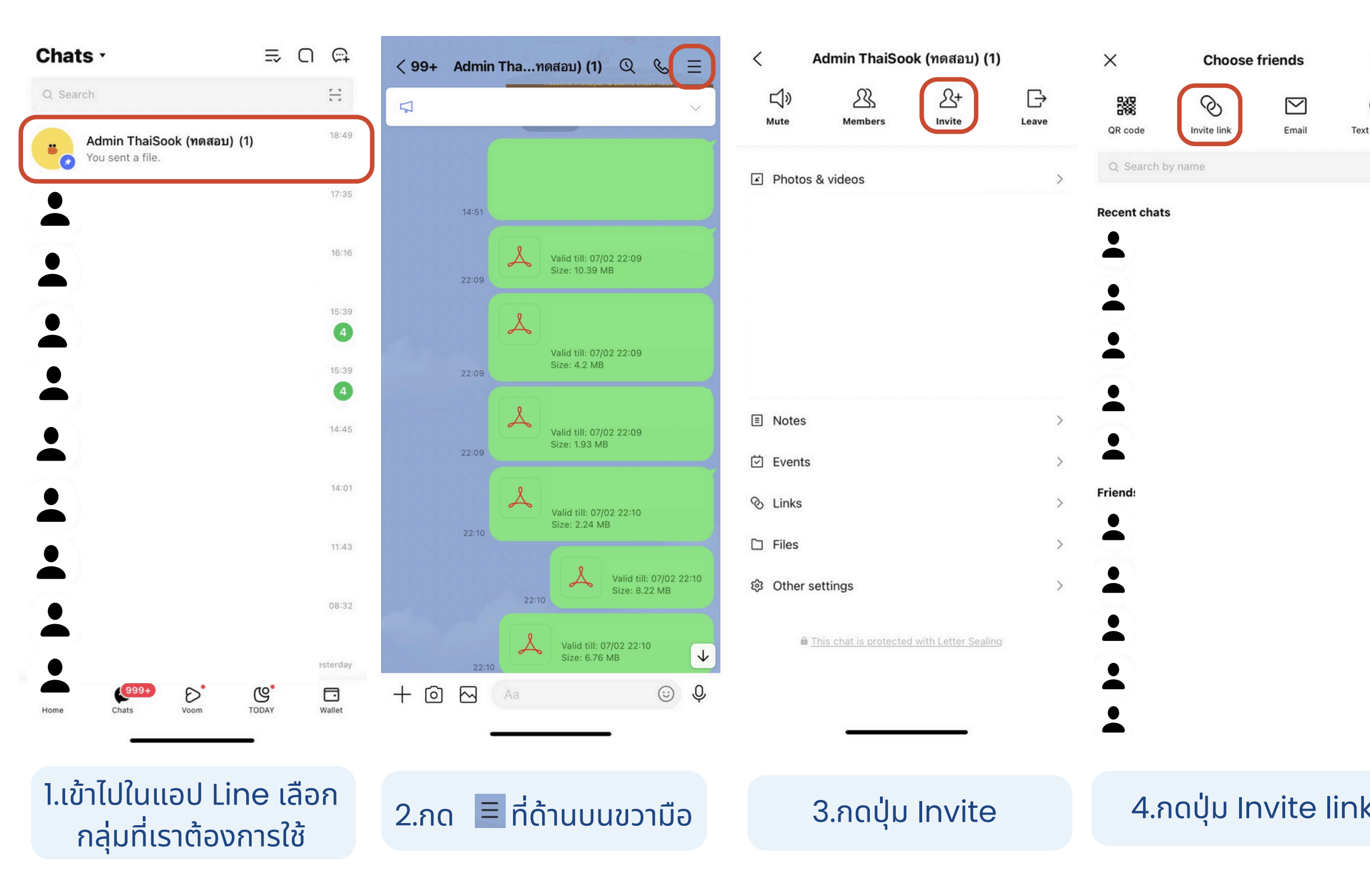

| G <b>77</b> ) | .111 4                                      | 21:47                          |                     | Choose friends                                          | ×            | Invite                                          |
|---------------|---------------------------------------------|--------------------------------|---------------------|---------------------------------------------------------|--------------|-------------------------------------------------|
|               | สร้างกลุ่มใหม่                              | <                              |                     | <i>⊗</i> ⊠                                              |              | $\bigcirc$                                      |
|               | aiSook (ทดสอบ)                              | ชื่อกลุ่ม<br>Admin T           | Text message        | Invite link Email                                       | QR code      | t message                                       |
|               | n)                                          | รหัสผ่าน (6 ห<br><b>123456</b> |                     |                                                         | Recent chats |                                                 |
| 6/6           |                                             |                                | 0                   |                                                         | Decho        |                                                 |
|               | ายเพื่อสุขภาพดี                             | รายละเอียดก<br>ออกกำลัง        | ×                   |                                                         |              |                                                 |
|               |                                             |                                | ٦                   |                                                         | Г            |                                                 |
|               | e.me/ti/g/aVOFqc1Z4y                        | ไลน์กลุ่ม<br>https://li        |                     |                                                         |              |                                                 |
|               |                                             |                                |                     |                                                         |              |                                                 |
|               |                                             |                                | n use<br>o.         | TION: Anyone on LINE ca<br>this link to join your group | CAU<br>t     |                                                 |
|               |                                             |                                | $\underline{\star}$ | ٦                                                       | Ø            |                                                 |
|               |                                             |                                | Save                | nk Share                                                | Copy lin     |                                                 |
|               |                                             |                                |                     | O Regenerate                                            |              |                                                 |
|               | Save                                        |                                |                     |                                                         |              |                                                 |
| )             | _ink มาวางในช่อง<br>ล่น                     | 6.นำ<br>ไลน์ก                  | link                | າປຸ່ມ Copy                                              | 5.กด         | <                                               |
| )             | <sub>Save</sub><br>_ink มาวางในช่อง<br>ลุ่ม | 6.นำ<br>ไลน์ก                  | link                | าปุ่ม Copy                                              | 5.กด         | <ul><li>0</li><li>0</li><li></li><li></li></ul> |

# เข้าร่วมกลุ่ม

# วิธีเข้าร่วมกลุ่ม

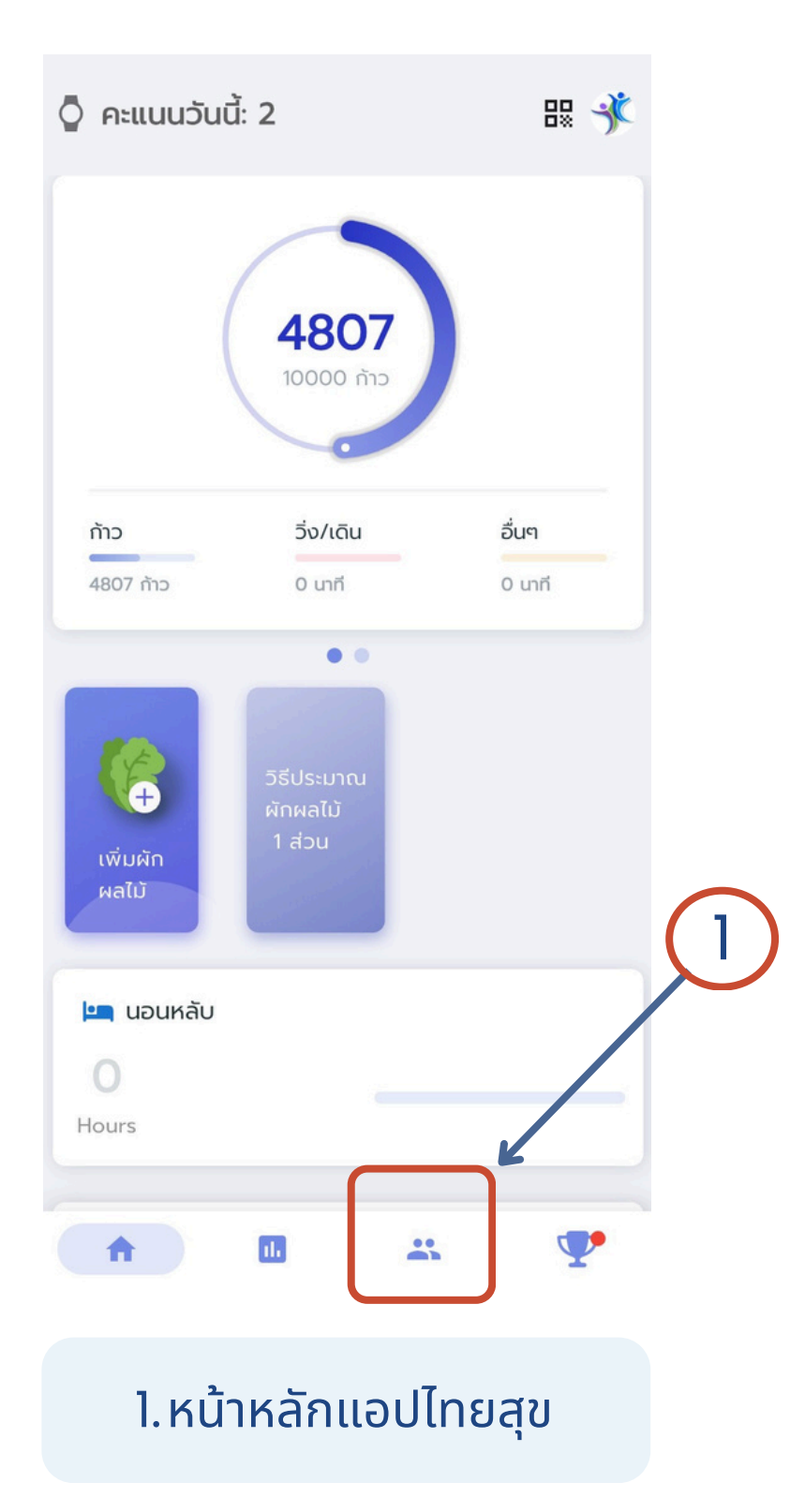

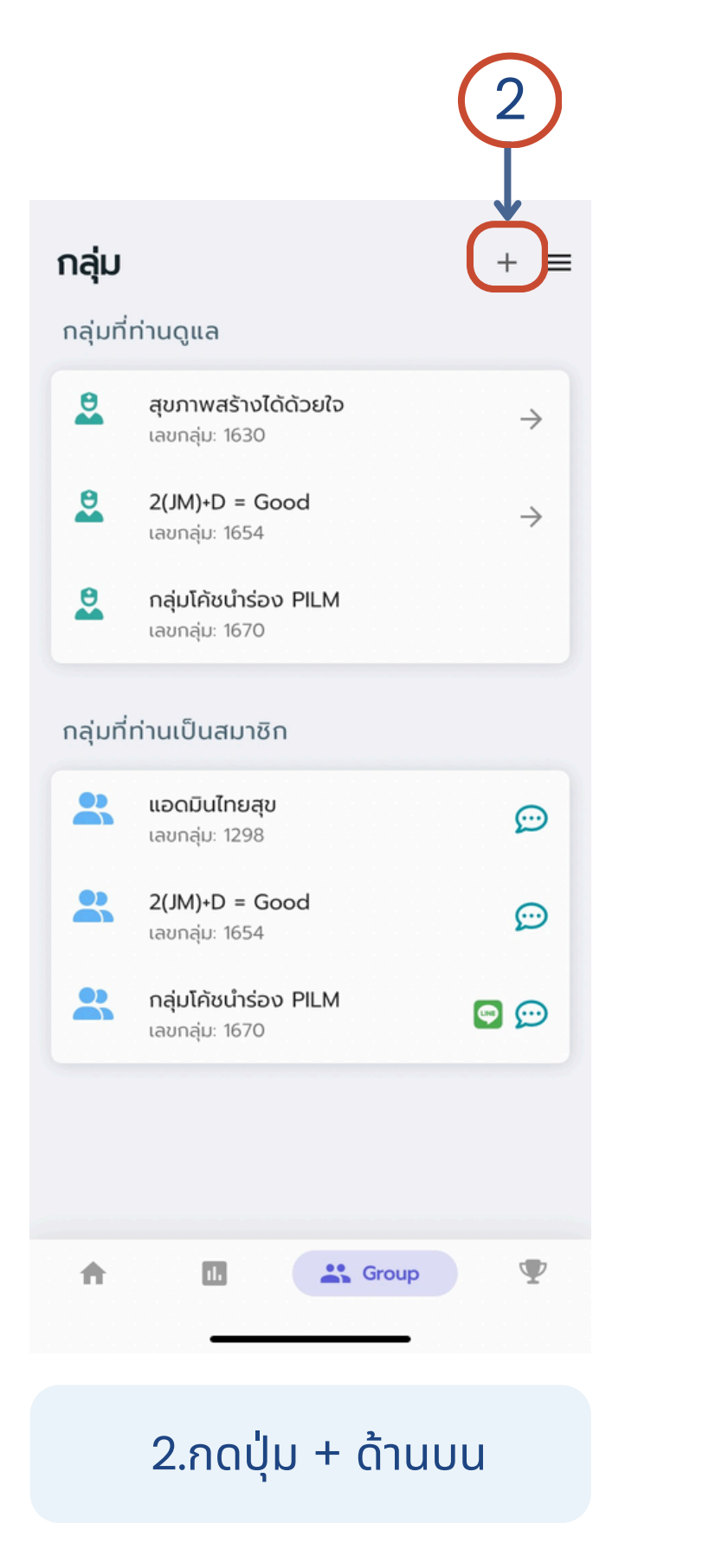

| กลุ่ม      |                                               |
|------------|-----------------------------------------------|
| <b>*</b> + | สร้างกลุ่มใหม่                                |
| *          | เข้ากลุ่ม                                     |
| Ă          | 2(367)-12 - 0000<br>เลขกลุ่ม: 1654            |
| •          | <b>กลุ่มโค้ชนำร่อง PILM</b><br>เลขกลุ่ม: 1670 |
| กลุ่มที่   | ท่านเป็นสมาชิก                                |
| 8          | <b>แอดมินไทยสุข</b><br>เลขกลุ่ม: 1298         |
| 0          | <b>2(JM)+D = Good</b><br>เลขกลุ่ม: 1654       |
|            | <b>กลุ่มโค้ชนำร่อง PILM</b><br>เลขกลุ่ม: 1670 |
|            |                                               |
| A          |                                               |
|            |                                               |

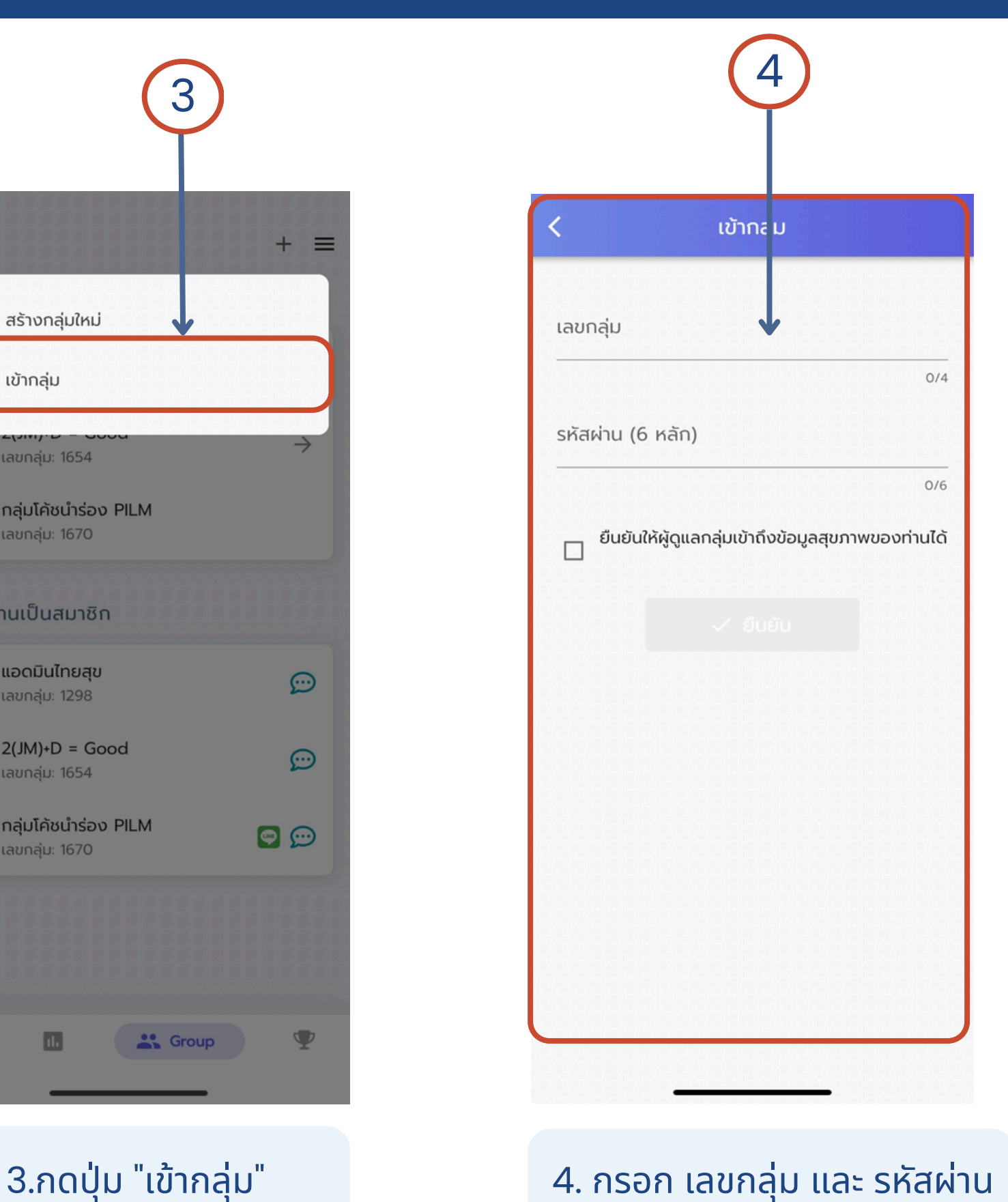

4. กรอก เลขกลุ่ม และ รหัสผ่าน

# เข้าร่วมกลุ่ม

กลุ่ม

0

9

0

.

.

2

**f** 

กลุ่มที่ท่านดูแล

เลขกลุ่ม: 1630

เลขกลุ่ม: 1654

เลขกล่ม: 1670

แอดมินไทยสุข

เลขกลุ่ม: 1298

เลขกลุ่ม: 1654

เลขกลุ่ม: 1670

ıl.

กลุ่มที่ท่านเป็นสมาชิก

# วิธีเข้าร่วมกลุ่ม

| <                        | เข้ากลุ่ม                                |
|--------------------------|------------------------------------------|
| เลขกลุ่ม                 |                                          |
| 1777777777<br>9999999999 | 0/4                                      |
| รหัสผ่าน (6 หลัก         | )                                        |
|                          | 0/6                                      |
|                          | ລຸດລຸ່ມເຂັ້າຄິງຈະເວັດສຸຂຸມຄາງພາຍອາການໄດ້ |
|                          | < ยืนยัน                                 |
|                          | 5                                        |
|                          | juin (Jos galion wood hall)              |
|                          | 5                                        |
|                          | ັ<br>ອັນຍົນ<br>5                         |
|                          | 5                                        |

### 5.กรอกเลขกลุ่ม และ รหัสผ่าน

\*\*โค้ชจะให้ <u>เลขกลุ่ม</u> และ <u>รหัสผ่าน</u>

|                             |                       | 6                                |  |
|-----------------------------|-----------------------|----------------------------------|--|
| <                           | เข้ากลุ่ม             |                                  |  |
| เลขกลุ่ม<br>1785            |                       | *                                |  |
| รหัสผ่าน (6 หลัก)<br>123456 |                       | 4/4                              |  |
| ຍืนยันให้ผู้ดูเ             | เลกลุ่มเข้าถึงข้อมูลล | <sub>6/6</sub><br>ขภาพของท่านได้ |  |
|                             | 🗸 ยืนยัน              |                                  |  |
| 1                           | 2                     | 3                                |  |
| 4<br>6н1                    | 5<br>JKL              | б<br>мно                         |  |

6.กรอกข้อมูลเสร็จแล้ว กด "ยืนยัน"

8 TUV

0

7 PQRS 9 wxyz

 $\otimes$ 

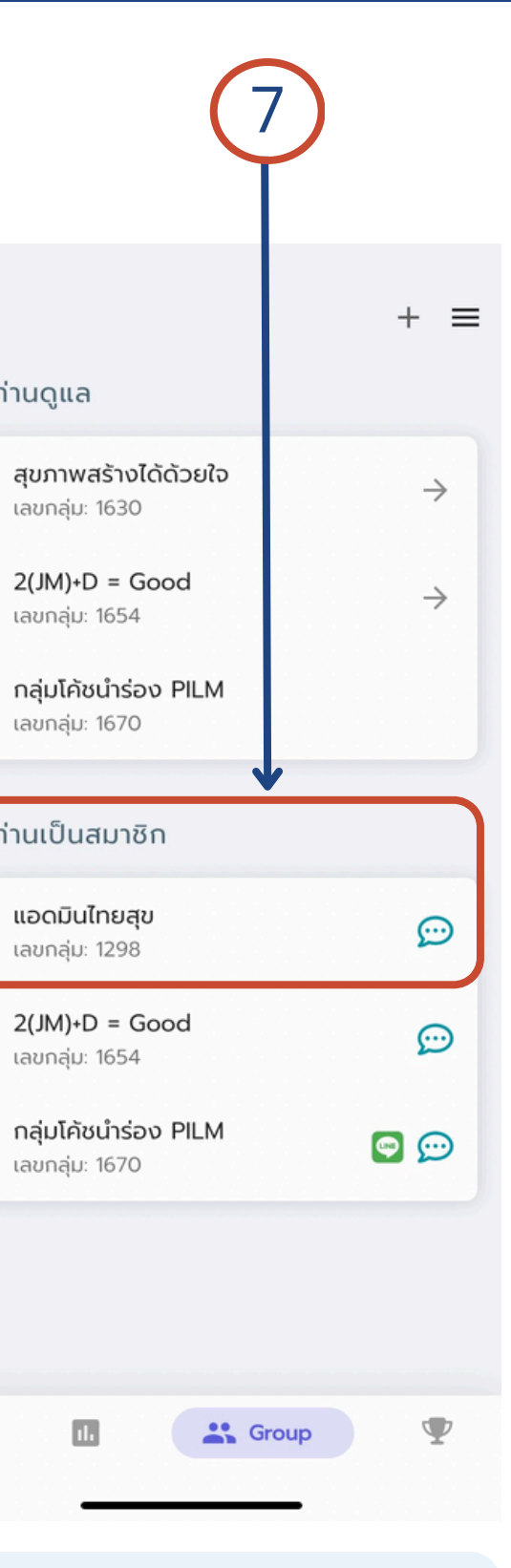

7.ดูกลุ่มที่ท่านเข้าร่วมได้ที่ <u>้กลุ่มที่ท่านเป็นสมาชิก</u>

| < :      | รายละเอียดกลุ่ม                  | € |
|----------|----------------------------------|---|
| กลุ่ม: 1 | 1298                             |   |
| *        | <b>ชื่อกลุ่ม</b><br>แอดมินไทยสุข |   |
| 2        | ผู้ดูแล<br>บดโช สุรางค์ศรีรัฐ    |   |
| 6        | รายละเอียด<br>-                  |   |
| <b>(</b> | ไลน์กลุ่ม                        |   |
|          | Join Challenge                   |   |
| สมาชิก   | n (5)                            |   |
| -        | แอดมินทดสอบ 7 ไทยสุข             |   |
|          | Lukyee                           |   |
|          | ไทยสุข แอดมิน1                   |   |
|          | วิมลรัตน์ คำยันต์                |   |
| 2        | ไทยสุข แอดมิน2                   |   |

### 8.สามารถคลิกที่กลุ่มของ ท่านเพื่อดูรายละเอียดกลุ่ม